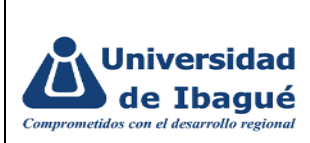

## 1. OBJETIVO

Facilitar y asegurar la adquisición de insumos de papelería necesarios para llevar a cabo actividades dentro de la Universidad de Ibagué

### 2. ALCANCE

Aplica desde que se realiza la solicitud hasta que se autoriza el pedido

### 3. INSTRUCCIONES /DESCRIPCIÓN DE ACTIVIDADES

#### 3.1 Elaborar la solicitud del suministro

| Ruta:                                                                                         | Proceso:                                                                                                    |
|-----------------------------------------------------------------------------------------------|----------------------------------------------------------------------------------------------------|
| Ingresa por el sistema administrativo<br>iceberg, siguiendo la ruta:                          | La auxiliar administrativa del área o encargada de los<br>pedidos de papelería elabora la solicitud de suministro,<br>en donde se indica:                                                                                                    |
| Administración financiera // Adquisiciones<br>// Suministros // Elaboración de<br>suministros | <ul> <li>A. Sitio de almacenamiento: Siempre será 1</li> <li>B. Organización: Siempre será 1</li> <li>C. Centro de costo: El corresponde a la dependencia solicitante</li> <li>D. Org. : Siempre será 1</li> <li>E. Autoriza: El número de documento (Cédula de ciudadanía) del jefe de dependencia o jefe inmediato</li> <li>F. Observaciones: "Pedido de papelería"</li> </ul>                          |
|                                                                                               | Se da clic en F10 para grabar la información y el<br>sistema genera el número de suministro con el que se<br>comprueba que quedó grabado el pedido de papelería.<br>Recuerde que el número de suministro que se genera<br>en el sistema se debe enviar al jefe inmediato o al<br>encargado de autorizar el pedido; el correo debe ir con<br>copia al correo<br><u>suministrosycompras@unibague.edu.co</u> |

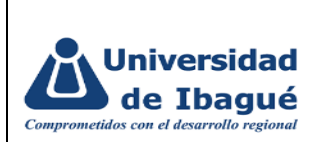

| Nota: Recuerde que el pedido de papelería se        |
|-----------------------------------------------------|
| realiza hasta el día 21 de cada mes, pedidos que se |
| realicen fuera de esta fecha no se tendrán en       |
| cuenta.                                             |

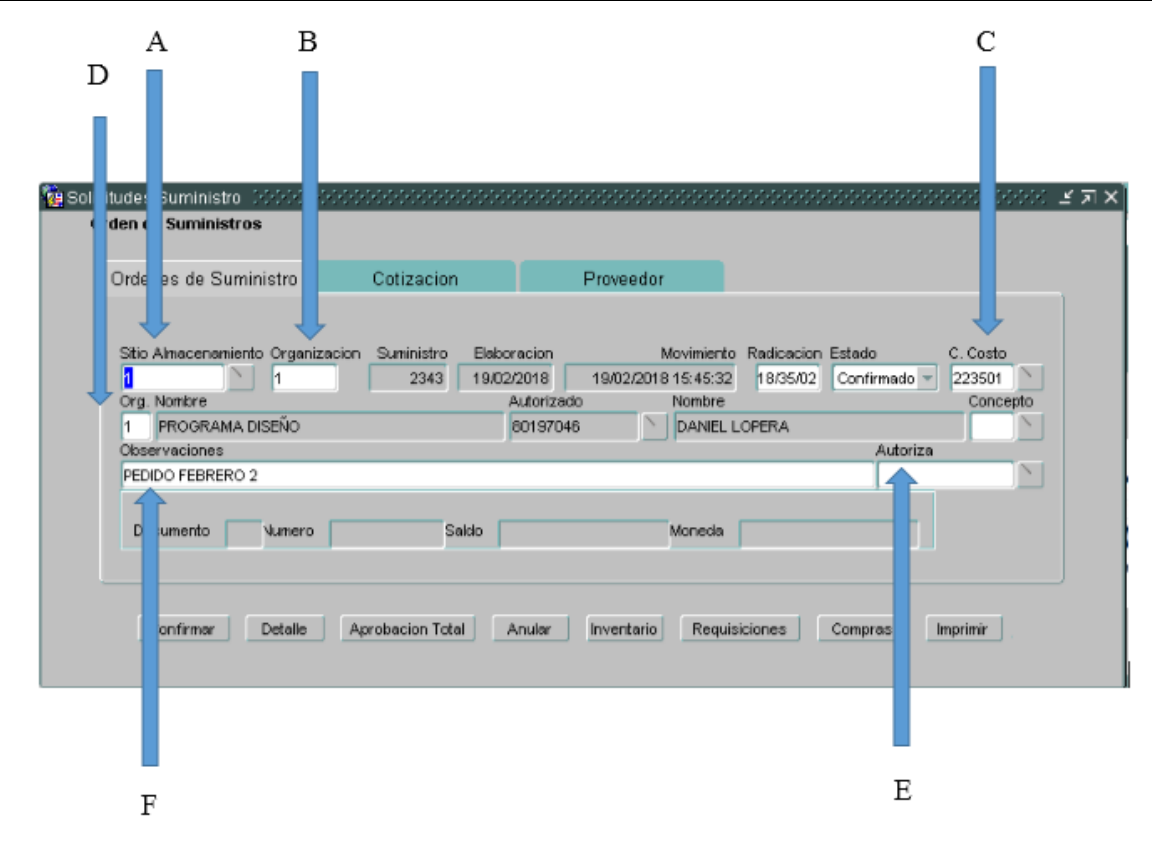

## 3.2 Detallar pedido

| Ruta:                                                               | Proceso:                                                                                                    |
|---------------------------------------------------------------------|----------------------------------------------------------------------------------------------------|
| Ingresa por el sistema administrativo<br>iceberg siguiendo la ruta: | Se da clic en la pestaña de "DETALLE" y se<br>ingresan las referencias de los artículos de la<br>siguiente forma: |
|                                                                     | A. Se da clic F9 (Búsqueda) y se ubica la referencia a solicitar y de da clic en "OK" a cada uno de ellos.        |

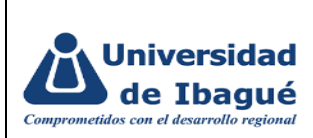

| Administración financiera //<br>Adquisiciones // Suministros //<br>Elaboración de suministros | <ul> <li>B. Descripción: Si se tiene una solicitud<br/>especial de diligencia, ejemplo: Tipo de<br/>mina</li> </ul> |
|-----------------------------------------------------------------------------------------------|----------------------------------------------------------------------------------------------------|
|                                                                                               | C. Cantidad: las unidades requeridas de<br>cada producto                                                            |
|                                                                                               | D. Fondo: Siempre será 101 a excepción de<br>centro de costos PDI o convenios                                       |
|                                                                                               | <ul> <li>E. Función: Varía según el centro de costos<br/>y se asigna dependiendo del área.</li> </ul>               |
|                                                                                               | Se da clic en F10 para grabar la información                                                                        |

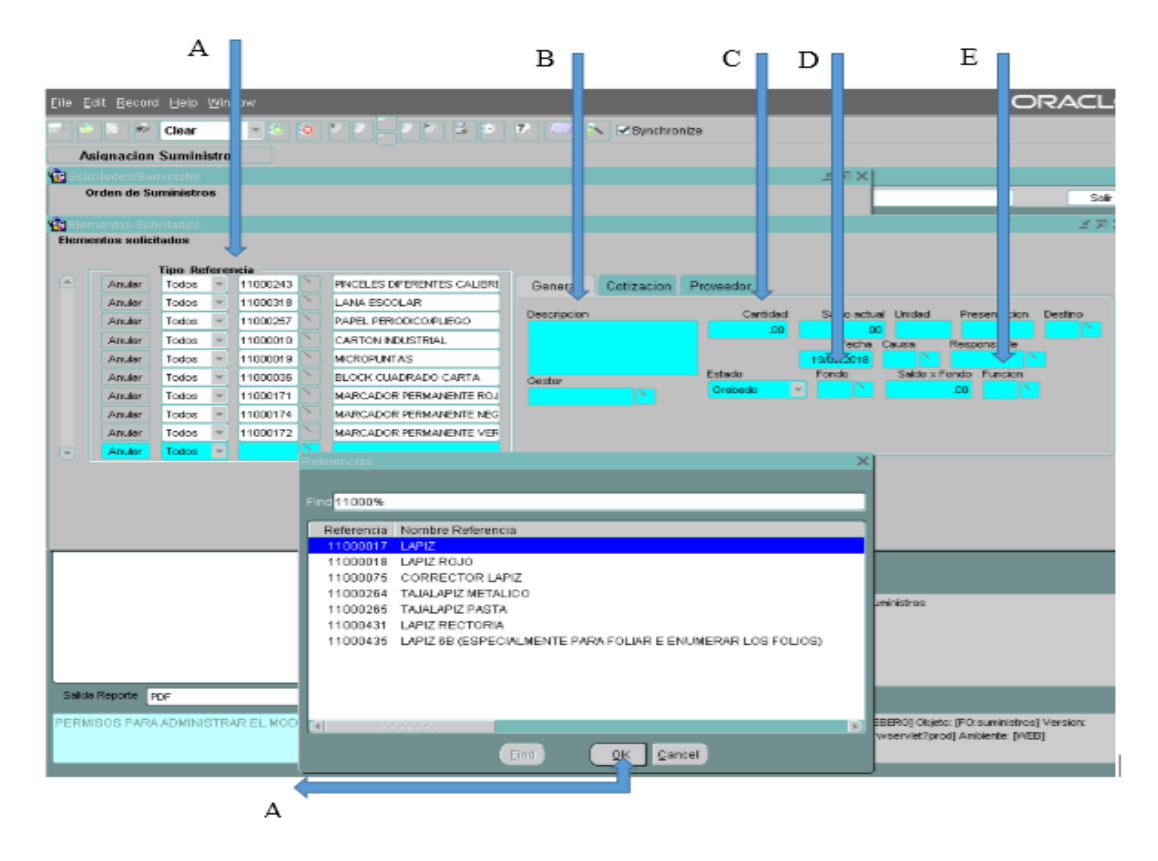

## 3.3 Cambio de Estado

| Ruta: | Proceso:                                                                                  |
|-------|-------------------------------------------------------------------------------------------|
|       | El jefe inmediato o la persona quien registra como "Autorizado" ingresa al sistema con el |

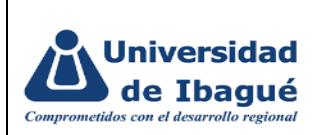

| Ingresa por el sistema administrativo         | número de suministro que con anticipación     |
|-----------------------------------------------|-----------------------------------------------|
| iceberg siguiendo la ruta:                    | el encargado de hacer la solicitud le ha      |
|                                               | enviado y da clic en la pestaña confirmar, de |
|                                               | manera automática cambia el estado de la      |
| Administración financiera // Adquisiciones // | solicitud de "Grabado" a "Confirmado". Si     |
| Suministros // Elaboración de suministros     | esta actividad no se lleva a cabo, no se      |
|                                               | realiza el pedido de papelería puesto que no  |
|                                               | queda visible en el sistema.                  |
|                                               |                                               |

| Ordenes de Suministro             | Cotizacion                               | Proveedor                                  |                                          |          |
|-----------------------------------|------------------------------------------|--------------------------------------------|------------------------------------------|----------|
| Sitio Almacenamiento Organizacion | Suministro Elaboracio<br>2343 1<br>Autor | n Movimiento<br>8 15:45:32<br>izado Nombre | Radicacion Estado<br>18/35/02 Confirmado | C. Costo |
| 1 PROGRAMA DISEÑO                 | 8019                                     | 7046 🚺 DANIEL I                            | OPERA                                    |          |
| Observaciones                     |                                          |                                            | Autoriz                                  | ta       |
| PEDIDO FEBRERO 2                  |                                          |                                            |                                          |          |
| Documento Numero                  | Saldo                                    | Moneda                                     |                                          |          |
|                                   |                                          |                                            |                                          |          |
|                                   |                                          |                                            |                                          |          |

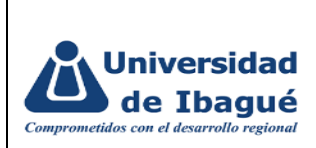

# 4. IDENTIFICACIÓN DE CAMBIOS

| VERSIÓN        | PÁGINA(S) | NUMERAL(ES) | CAMBIO |  |
|----------------|-----------|-------------|--------|--|
|                |           |             |        |  |
| Observaciones: |           |             |        |  |
|                |           |             |        |  |
|                |           |             |        |  |
|                |           |             |        |  |

# 5. APROBACIÓN DE DOCUMENTOS

| Coordinador de Calidad | Representante de la dirección |
|------------------------|-------------------------------|
| REVISÓ                 | APROBÓ                        |
| Fecha: 03/02/2022      | Fecha: 04/02/2022             |